## אימות דומיינים ויצירת היררכיה IOS14

אפריל 2021

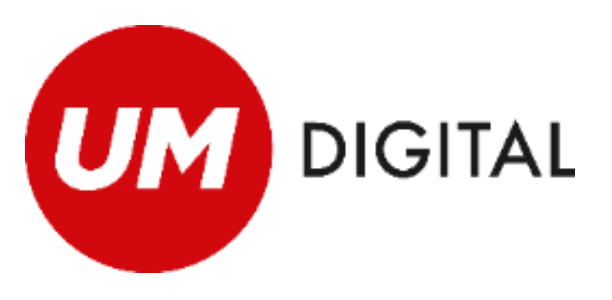

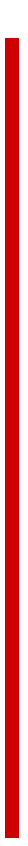

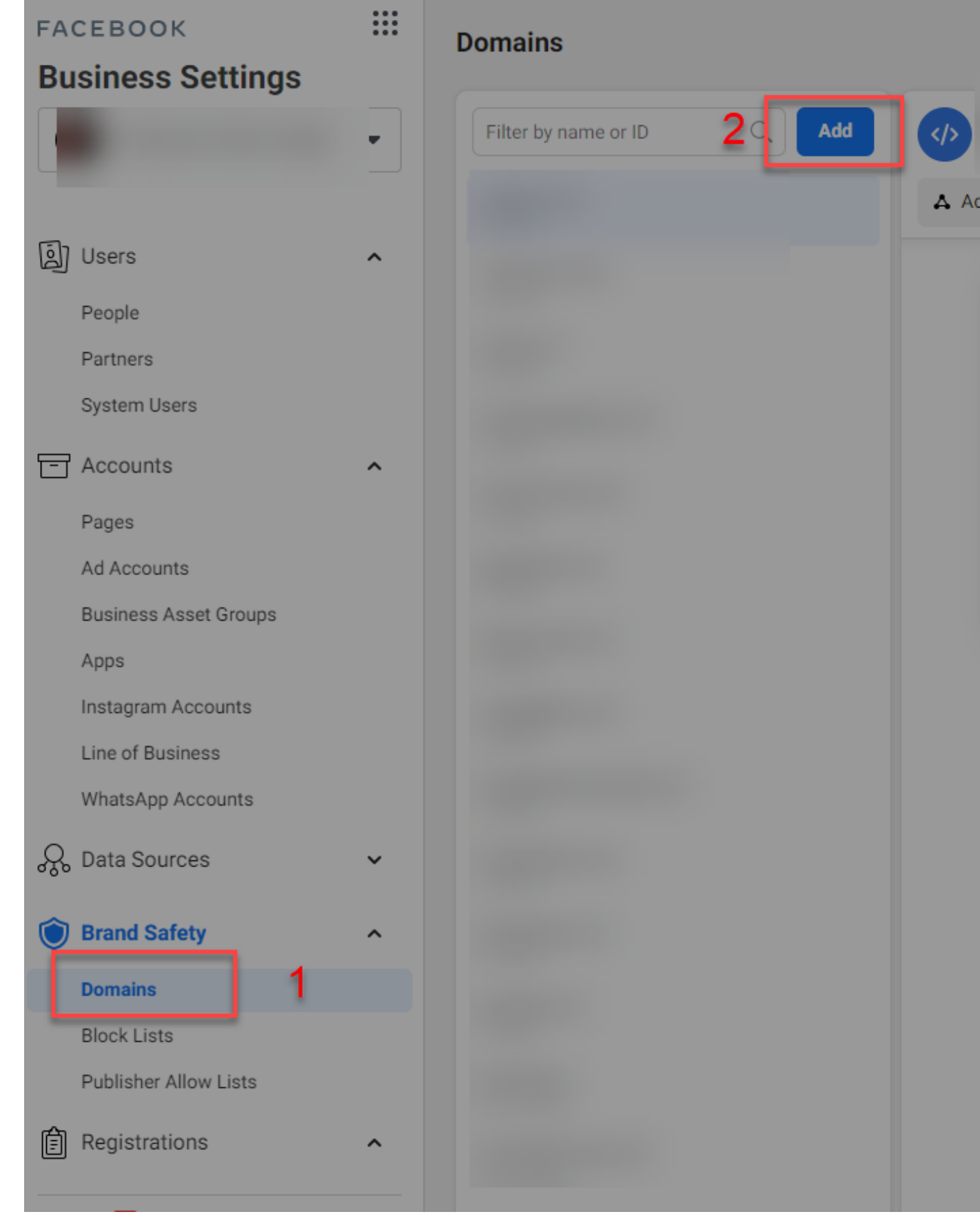

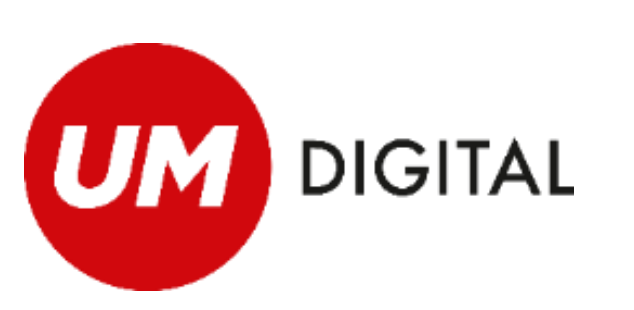

# הוספת הדומיין לביזנס מנג'ר

עליכם להיכנס ל"הגדרות העסק" בביזנס מנג'ר שלכם ולפעול לפי ההוראות הבאות:

- 1. תחת לשונית "בטיחות מותג" (Brand Safety) לחיצה על "דומיינים"
  - 2. לחיצה על כפתור "הוסף"
- 3. הזנת הדומיין שלכם (ללא WWW, ללא HTTPS, ללא קווים נטויים) ולחיצה על "הוספת דומיין"

| Assets   Add a Domain     A Add Assets        A Add Assets        A Add Assets        assets. Add or remove them.      assets. Add or remove them.   Image: Domain Name example.com   Comming an only be added to one business but can be shared with designated partners.   Image: Cancel Add Domain   A dd an asset. |                                                                                 |                      |                   | Remove |
|----------------------------------------------------------------------------------------------------|---------------------------------------------------------------------------------|----------------------|-------------------|--------|
| Add a Domain  Cher the domain you want to associate to your business.   Domain Name example.com   Domains can only be added to one business but can be shared with designated partners.   Cancel Add Domain                                                                                                    | ssets                                                                           |                      |                   |        |
| Enter the domain you want to associate to your business.   Domain Name example.com   Domains can only be added to one business but can be shared with designated partners. 3   Cancel Add Domain                                                                                                    | Add a Domain                                                                    | ×                    | A Add Assets      |        |
| Domain Name example.com Domains can only be added to one business but can be shared with designated partners. Cancel Add Domain                                                                                                    | Enter the domain you want to associate to your business.                        | assets. Add or remov | ve them.          |        |
| Domains can only be added to one business but can be shared with designated partners. Cancel Add Domain                                                                                                    | Domain Name example.com                                                         | ے                    |                   |        |
| Cancel Add Domain                                                                                                    | Domains can only be added to one business but can be share designated partners. | d with 3             | et. Add an asset. |        |
|                                                                                                    | Cancel                                                                          | Add Domain           |                   |        |
|                                                                                                    |                                                                                 |                      |                   |        |
|                                                                                                    |                                                                                 |                      |                   |        |

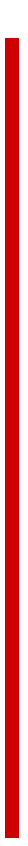

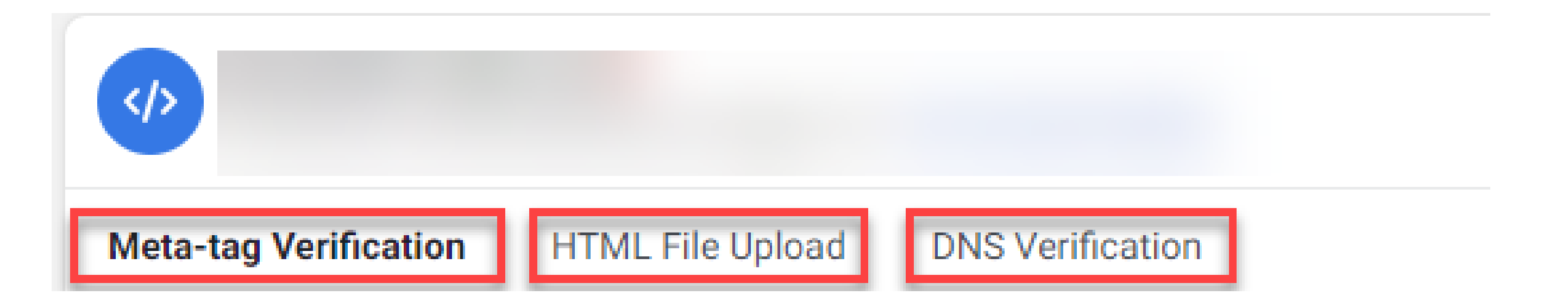

### עבור כל אחת מהדרכים, ישנן הוראות מפורטות לביצוע ההטמעה בביזנס מנג'ר. עקבו אחרי ההוראות ובצעו את ההטמעה בהתאם.

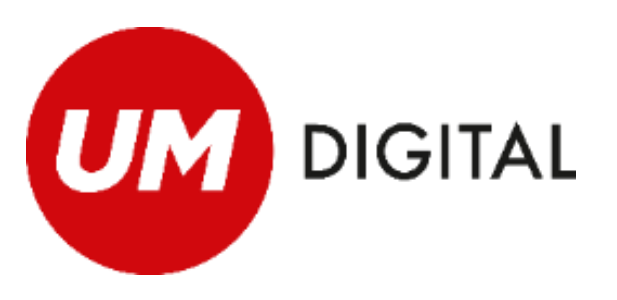

# אימות הדומיין

לאחר שהוספנו את הדומיין לביזנס מנג'ר יוצגו לנו 3 דרכים אפשריות לאימות הדומיין עליכם לבחור <u>באחת</u> הדרכים (אין צורך לבצע אימות ביותר מדרך אחת)

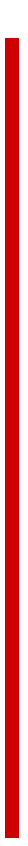

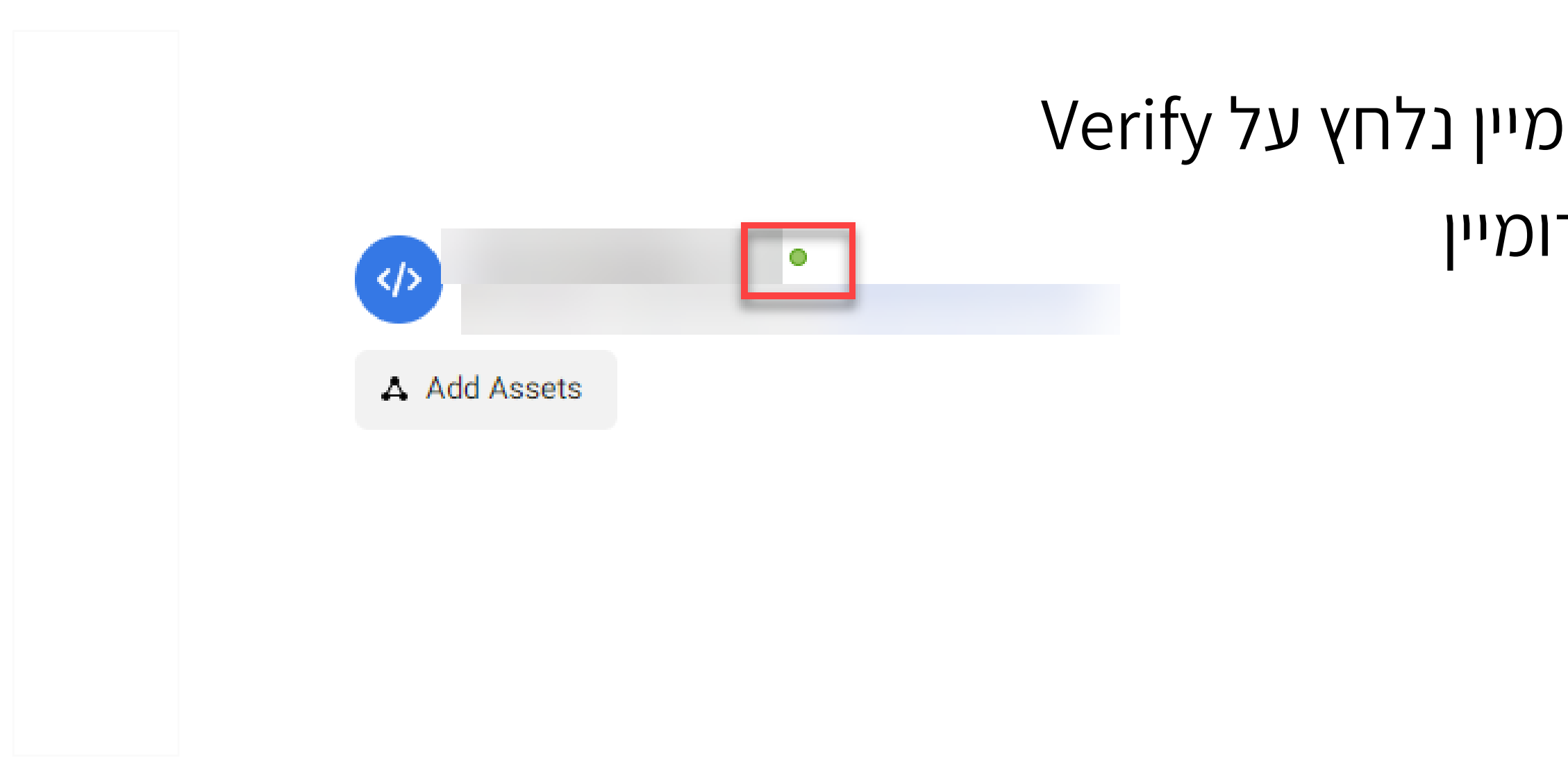

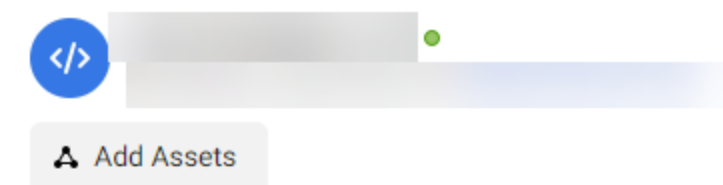

### **Connected Assets**

This domain is connected to other ass

Search by ID or name

Pages

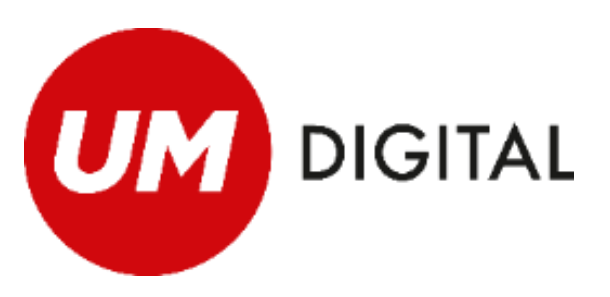

## חיבור העמוד פייסבוק

אחרי שבחרנו את שיטת ההטמעה וביצענו את ההטמעה בדומיין נלחץ על Verify במידה והטמענו את הקוד והכל תקין, נראה חיווי ירוק ליד הדומיין

> כעת, נחבר בין העמוד פייסבוק לדומיין המאומת. נלחץ על Add Assets ונוסיף את העמוד פייסבוק הרלוונטי.

|                          | A Add Assets |
|--------------------------|--------------|
| ets. Add or remove them. |              |
|                          | Q            |

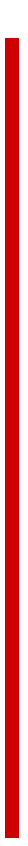

| Data Sources           | A Important Changes Affecting Web Events                                                                                                    |                   |           |               |
|------------------------|----------------------------------------------------------------------------------------------------|-------------------|-----------|---------------|
| Search by name or ID Q |                                                                                                    |                   |           |               |
|                        |                                                                                                    |                   | E Last 28 | days 🔻 Create |
|                        | Overview Test Events Diagnostics 1 History Settings                                                                                                    |                   |           |               |
|                        |                                                                                                    |                   |           |               |
|                        |                                                                                                    |                   |           |               |
|                        |                                                                                                    |                   |           |               |
|                        |                                                                                                    |                   |           |               |
|                        |                                                                                                    |                   |           |               |
|                        | Add Events 💌                                                                                                    | Q Search by event | 0/50      | All events •  |
|                        | Pixel/Conversion API Aggregated Event Measurement New                                                                                                    |                   |           |               |
|                        | These events are processed through the Aggregated Event Measurement protocol. Once Apple releases its changes for iOS14, you'll receive data from these events |                   |           |               |
|                        | Configure Web Events                                                                                                    |                   |           |               |
|                        |                                                                                                    |                   |           |               |

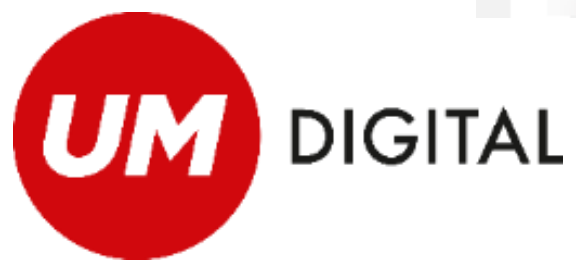

# יצירת היררכית איוונטים

השלב הבא הוא יצירת ההירכיה של ה8 איוונטים אליהם נרצה לאפטם את הקמפיינים השונים שלנו. נכנס ל Event Manger נבחר את הפיקסל הרלוונטי ונלחץ על הלשונית : Aggregated Event Measurement

ונלחץ על Configure Web Events

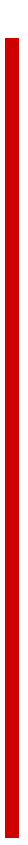

### Events Manager

### Web Event Configurations

The domain list displays domains that receive data from pixels that your business either owns or shares with other ad acconfigured with up to 8 prioritized conversion events which are used for web ad campaign optimization. Search for doma configurations. If a domain isn't listed, add it to your business account first using **Manage Domains**.

If you're unable to edit configurations and you're the domain owner, verify the domain. Completing the domain verification unverified domains to ensure your business has control over which pixels and conversion events are eligible for configura

| Domain |                 | Assigned Events                                                                                                    |
|--------|-----------------|----------------------------------------------------------------------------------------------------|
|        | Domain Verified | Manage Events                                                                                                    |
|        | Domain Verified |                                                                                                    |
|        | Domain Verified | < Events Manager                                                                                                    |
|        | Domain Verified | Edit Web Event Configurations         To change this domain's configuration schema, select the actions during a web session.         Your ability to make changes without any impact on your ads and ad sets to be published after certain configuration replace their ads and ad sets. Your partners will be notified learn More |
|        |                 | Domain:<br>Priority  Pixel/Custom Conversion                                                                                                    |
|        |                 | Highest priority 🗱 Choose a Pixel or Custom Conve                                                                                                    |
|        |                 | Choose a Pixel or Custom Conve                                                                                                    |
|        |                 | Choose a Pixel or Custom Conve                                                                                                    |
|        |                 | Choose a Pixel or Custom Conve                                                                                                    |
|        |                 | Choose a Pixel or Custom Conve                                                                                                    |
|        |                 |                                                                                                    |
|        |                 | Choose a Pixel or Custom Conve                                                                                                    |

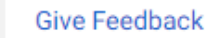

# יצירת היררכית איוונטים

### נבחר את הדומיין שלנו, ונלחץ על Manage Events במסך הזה נוכל לבצע את ההירכיה של האיוונטים השונים ולסדר אותם על פי חשיבותם

### Submit לאחר שסידרנו, נלחץ על

xel or custom conversion and the event you want configured on the domain. Place the events in order from highest to lowest priority so Facebook receives the event that's highest in priority when a customer takes several

will end once Apple begins enforcement of its iOS 14 changes. Apple has announced it will begin enforcement soon, but they have not provided a specific date. Once they begin enforcement, it will take 72 hours for your and ads and ad sets will stop running if you remove events that are being used for optimization. Keep in mind that your Collaborative Ads partners' campaigns will also be impacted, which may require them to restart or nanges to your events that may affect their campaigns.

Event Name Value Optimization 
 Configured Events Choose an event 1 Event Choose an event 1 Event 1 Event Choose an event Choose an event 1 Event 1 Event Choose an event • Choose an event 1 Event Choose an event 1 Event • Choose an event • 1 Event 

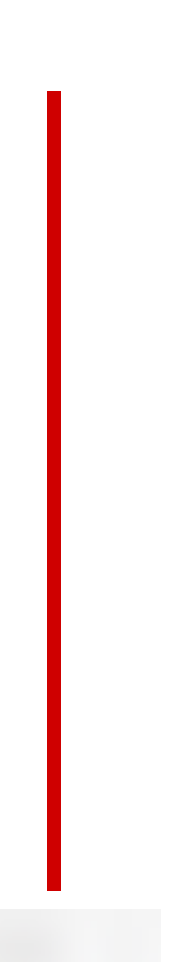

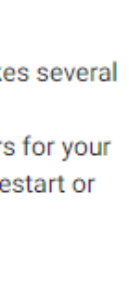

Events slots filled: 8 of 8

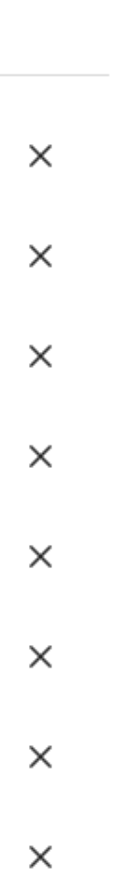

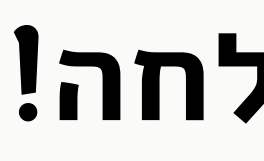

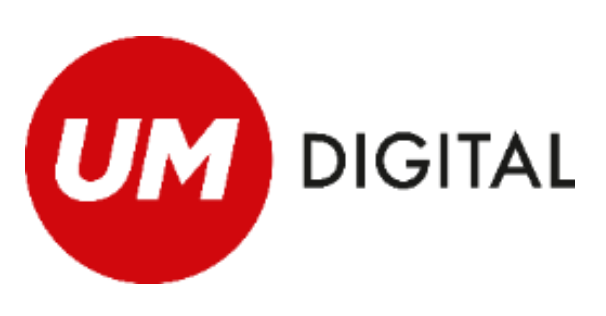

## תודה ובהצלחה!

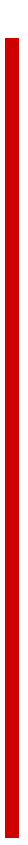